#### 旺仔教你学 DSP

考虑到众多买不起仿真器的劳苦大众!下面提供利用 PC RS232 下载 FLASH 到 281x 的方法, 此教程适用与现在的所以 C2000 系列,包括最小 28335。 (要电脑的全部杀毒软件关了!!!)

1、先安装 sdf28xx\_v3\_3\_serial, 安装安装路径与 CCS3.3 安装路径相同:

2. 安装 SDF1ash 软件: SetupCCSP1atinum\_v30329, 安装路径与
 CCS3.3 安装路径相同;

编辑 sdopts.cfg 文件(此目的是在 SDFLASH 软件中能找到串口端口号,此文件存放在你所安装的 windows 的 System32 目录下(没找到?(电脑的全部杀毒软件关了吗,赶紧关了再重新安装!))

(1)用记事本的方式打开 sdopts.cfg

(2)在"# End of sdopts.cfg"前加入如下文本:

[EmulatorId=C1]

EmuPortAddr=0xC1

EmuPortMode=RS232

EmuProductName=SERIAL\_FLASH

[EmulatorId=C2]

EmuPortAddr=0xC2

EmuPortMode=RS232

EmuProductName=SERIAL\_FLASH

[EmulatorId=C3]

EmuPortAddr=0xC3

EmuPortMode=RS232

EmuProductName=SERIAL\_FLASH

[EmulatorId=C4]

EmuPortAddr=0xC4

EmuPortMode=RS232

EmuProductName=SERIAL\_FLASH

3. 利用串口线连接 DSP 与 PC 机; 配置 F2812 为从 SCI-A 的启动模 式,复位时:GPIOF4=0, GPIOF12=0, GPIOF3=1, GPIOF2=1; (本人开发板配置跳线帽旁边已经标明配置电平 例如 MDXA 的 石边为一 0,表示跳线帽接至 0) (GPIOF4 为 SCI\_A TXD 端子,复位完成后应恢 复原 DSP 能传输信号状态(拔出上面的跳线帽),否则无法进行 FLASH 烧写)

4. 打开 SDFlash,路径为:例如本人 CCS3.3 路径为
D:\studysoft\ccs3.3,可在该目录下找到一 SDFLASH 文件夹,点击
\bin下 SDFlash.exe,如下图所示。

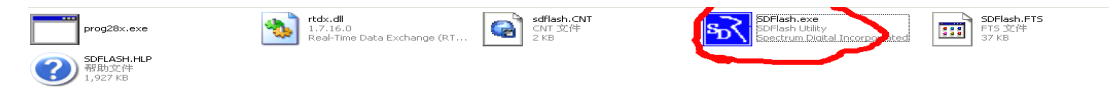

# 5. 打开 F2812SerialFlash.sdp 工程,

路径: D:\studysoft\ccs3.3\sdflash\myprojects\sdf28xx\_v3\_3\_serial\f2812

6、 打开 Project-Settings 菜单,对工程进行配置,点击 target(默

认进入 target),如图,

### 旺仔教你学 DSP

| PSD_EMU_CONTROLLER_INFO                           |          | <u>?×</u> |  |  |  |
|---------------------------------------------------|----------|-----------|--|--|--|
| Target Erase Programming V                        | erify    |           |  |  |  |
| Processon GENERIC                                 |          |           |  |  |  |
| Driver                                            |          |           |  |  |  |
| cts\sdf28xx_v3_3_serial\f2812\F281xRS232Flash.dll |          |           |  |  |  |
| Emulator                                          | Emulator |           |  |  |  |
| SERIAL_FLASH                                      | C1       | •         |  |  |  |
| Board                                             |          |           |  |  |  |
| D:\studysoft\ccs3.3\sdflash\myprojects\sdf28xx_v3 |          |           |  |  |  |
| Processor Name cpu_0                              |          |           |  |  |  |
|                                                   |          |           |  |  |  |
| 确定                                                | 取消       | 野助        |  |  |  |

Driver: 指向 F281xRS232Flash.dll (for F281x devices),(路径在 f2812 里)

Emulator: 这里选择 DSP 跟 PC 连接的串口,具体是哪个串口可查看: 右击 我的电脑-->属性-->硬件-->设备管理器--.

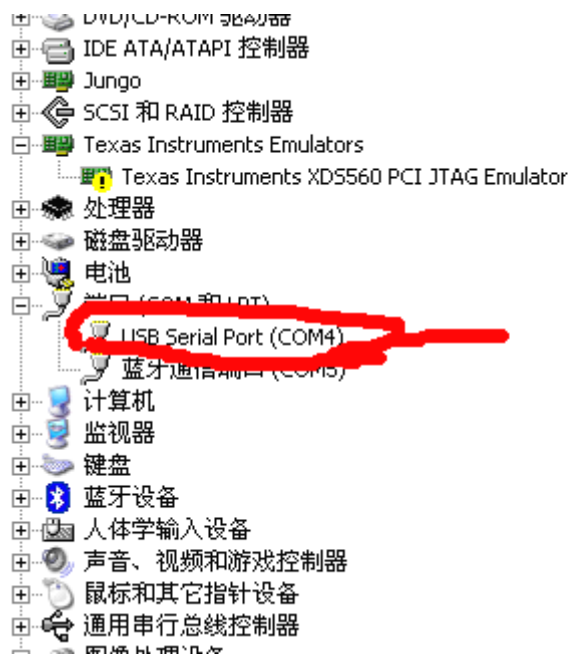

可以看到具体是哪个串口,我的是 COM4。如果用的是 USB 转串口线,可修改对应的串口 端口。具体方法:右击对应的串口端口,本例中是 USB Serial Port(COM4),-->属性-->端口设 置-->高级,这时可以看到下图界面

| COM | 4 的高级设置                 |                 |   |       | <u>? ×</u> |
|-----|-------------------------|-----------------|---|-------|------------|
| 5   | COM 端口号 (P):            | COM4            |   |       | 确定         |
| Γ   | USB传输大小<br>选择较低设置来改正低波# | <b>寺率时的性能问题</b> | _ |       |            |
|     | 选择较高设置来提高性能             |                 |   |       |            |
|     | 接收(字节):                 | 4096            | - |       |            |
|     | 发送(字节):                 | 4096            | • |       |            |
| Г   | BM选项                    |                 |   | 其他选项  |            |
|     | 选择较低设置来更正响应问            | 「题              |   | 串行枚举器 |            |

修改成 COM1--4 都可,(注意尽量不要选已经在使用中的端口)

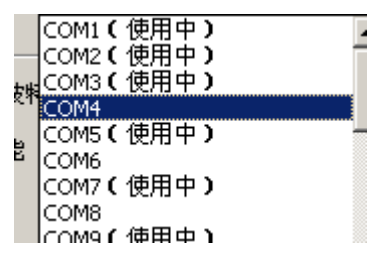

Board:选择 f2812 文件夹中的 ccBrd028x.dat Processor name:保持默认的就行

# 7、然后选择 erase 算法设置:

Algorithm File: 选择 f2812 文件夹下的 F2812SerialFlash.out 文件。 其他选项保持默认即可。

8、选择 programming 设置:

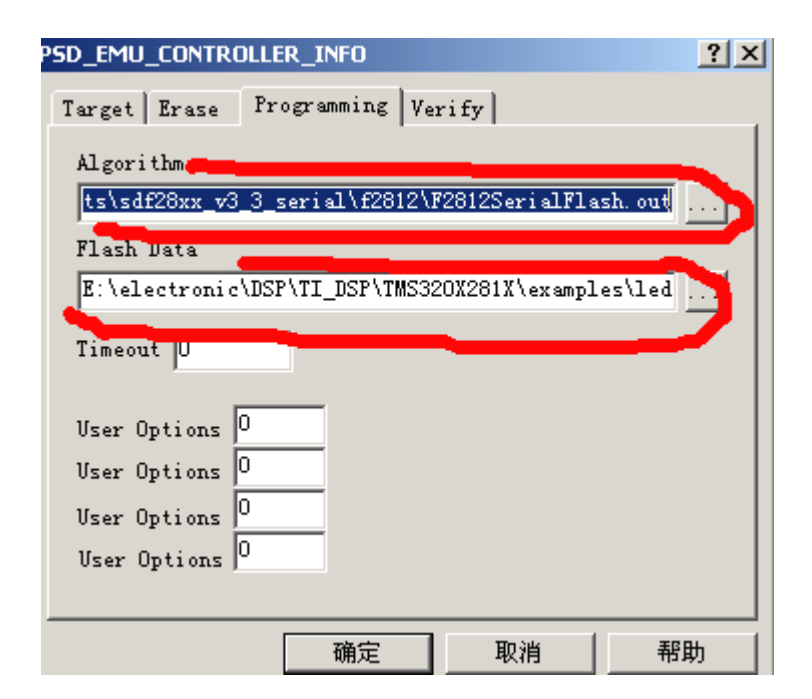

### 旺仔教你学 DSP

Algorithm File: 选择跟擦除算法一样的文件 F2812SerialFlash.out Flash Data File: 想要烧写的.out 文件(注: 此文件必须能从 FLASH 中启动,并完好运行) 其他默认设置。

## 7、选择 Verify 算法设置:

Algorithm File:选择跟擦除算法、编程算法一样的程序。 点击确定按钮,保存配置。

## 8. 保存 SDFlash 工程

9. 打开刚才配置好的工程, DSP 上电或复位, 以 SCI-A 模式启动

■ 10. 复位 SDFlash,单击菜单中的 红色 R 家 W 红色 R 按钮。

11. 点击菜单中的 FLASH 编程按钮,开始编程(当显示连接中时,拔除 SCITRXDA 的跳线帽),开始编程 12.大概几十秒后,编程完毕后,将 XPM/MC 引脚接至低电平(拔除

SCITRXDA 跳线帽),重启系统,系统从 FLASH 启动,运行用户程序。

注意:本系统采用的晶振是 30MHz 的,如果不是该频率需要对工程重新编译,具体步骤参考 TI 相关文档。

1,软件: CCS 生成能够下载到 flash 中的代码,最好先用仿真器下载验证,然后下载 SDflash 软件,(需要在 Spectrum Digital 网站寻找, SDflash 的使用请参考自带的文档,网上有很多的说明)